<DドライブまたはCドライブで実行する方法>

1. エクスプローラーからDドライブまたはCドライブを開く

| < → ↑ C □ >                                                                                                    | PC > ローカル : | ディスク (C:) > |        |    |          |
|----------------------------------------------------------------------------------------------------|-------------|-------------|--------|----|----------|
|                                                                                                    | (4)         | □ 1↓ 並べ替え ~ | ☰ 表示 ∽ |    |          |
| ☆ ホーム N ギャラリー OneDrive - Personal                                                                                 | 名前          | A.          | 更新日時   | 種類 | <u> </u> |
| <ul> <li>ニ デスクトップ</li> <li>↓ ダウンロード</li> <li>ニ ドキュメント</li> <li>▲ ピクチャ</li> <li>④ ミュージック</li> <li>⇒ レニ+</li> </ul> |             |             |        |    |          |
|                                                                                                    |             |             |        |    |          |
| OneDrive                                                                                                    |             |             |        |    |          |
| 📮 PC<br>🦆 ネットワーク                                                                                                  |             |             |        |    |          |

## 2. 新規作成からフォルダーを選ぶ

| ローカル ディスク (C:) ×                            | +          |              |        |    |     |
|---------------------------------------------|------------|--------------|--------|----|-----|
| ← → ↑ C □                                   | > PC > ローカ | ルディスク (C:) > |        |    |     |
| Ð 新規作成 🗸 🔏 🕼 👔                              | ) () ()    |              | ☰ 表示 ~ |    |     |
| ☆ ホ−ム                                       | 名前         | ^            | 更新日時   | 種類 | サイズ |
| 🗾 ギャラリー                                     |            |              |        |    |     |
| 늘 OneDrive - Personal                       |            |              |        |    |     |
| 🛅 デスクトップ                                    | •          |              |        |    |     |
| 🛓 ダウンロード                                    | •          |              |        |    |     |
| K+1XXF                                      | •          |              |        |    |     |
| 🔀 ピクチャ                                      | •          |              |        |    |     |
| ・ ジック ・ ・ ・ ・ ・ ・ ・ ・ ・ ・ ・ ・ ・ ・ ・ ・ ・ ・ ・ | •          |              |        |    |     |
| 🛂 र्टनेत                                    | •          |              |        |    |     |
|                                             |            |              |        |    |     |
|                                             |            |              |        |    |     |
|                                             |            |              |        |    |     |
|                                             |            |              |        |    |     |
|                                             |            |              |        |    |     |
|                                             |            |              |        |    |     |
|                                             |            |              |        |    |     |
|                                             |            |              |        |    |     |
|                                             |            |              |        |    |     |
|                                             |            |              |        |    |     |
|                                             |            |              |        |    |     |
| Y イットリーク                                    |            |              |        |    |     |
|                                             |            |              |        |    |     |

3. ダウンロードしたExcelを作成したフォルダーに保存し、マクロを実行する